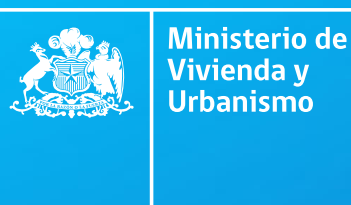

Gobierno de Chile

## MANUAL

Solicitud de INSCRIPCIÓN EN LÍNEA en los Registros Técnicos del Minvu

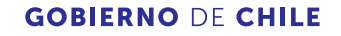

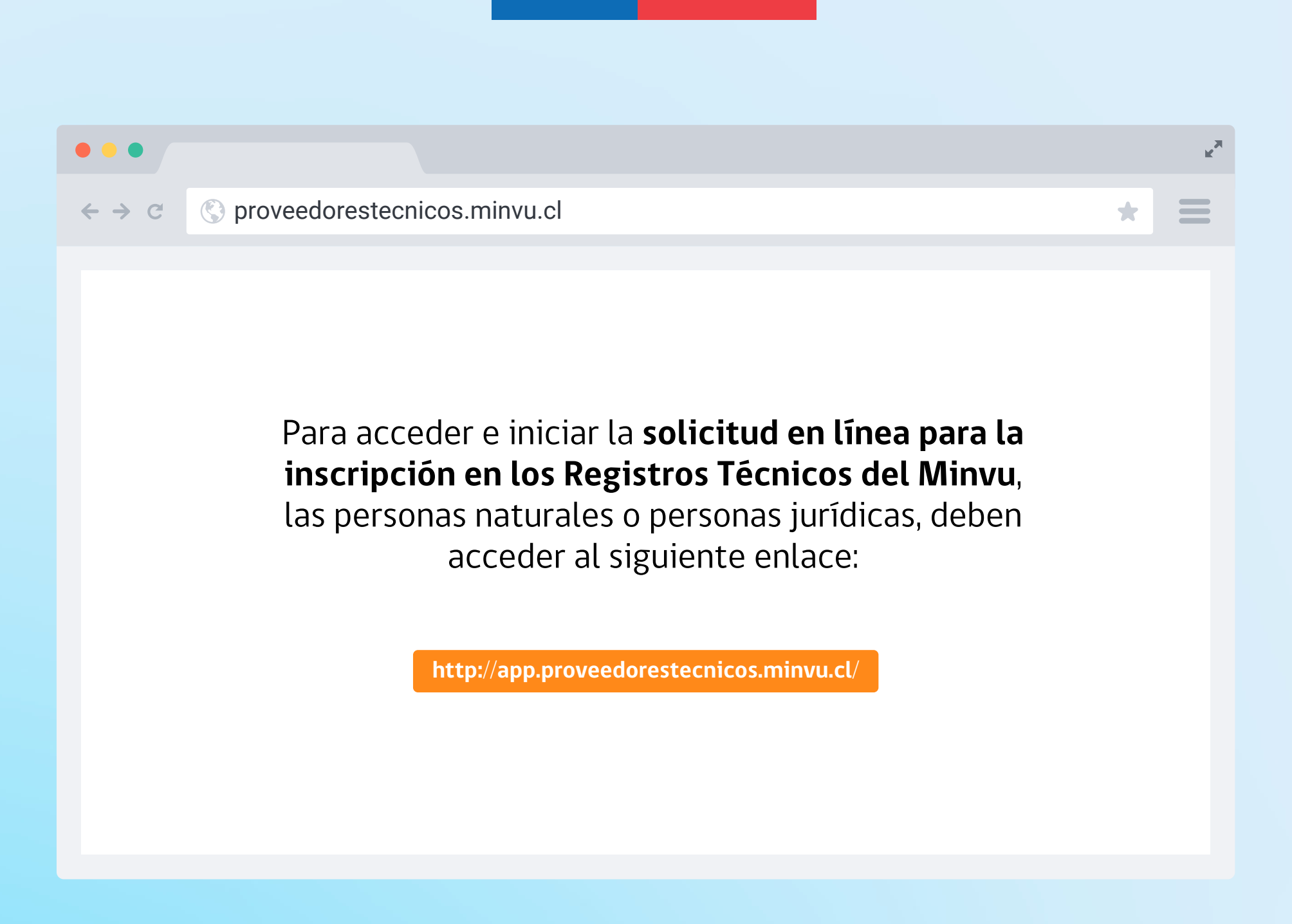

#### **Iniciar Sesión**

Una vez que se despliega la pantalla, debe registrarse como usuario del portal haciendo clic en el vínculo **"REGISTRARSE COMO NUEVO USUARIO, HAGA CLICK AQUÍ"**. Si ya se encuentra registrado, debe ingresar sus credenciales (Rut con digito verificador, sin puntos ni guion) y presionar el botón iniciar sesión.

En caso de que las credenciales no sean válidas, se generará el mensaje **"USUARIO INGRESADO NO EXISTE O CONTRASEÑA INCORRECTA."**, debiendo ingresar nuevamente su RUT y contraseña. En caso de no recordar la contraseña debe seleccionar **"RECUPERAR CONTRASEÑA, HAGA CLIC AQUÍ"**, y su contraseña será enviada al correo electrónico registrado previamente.

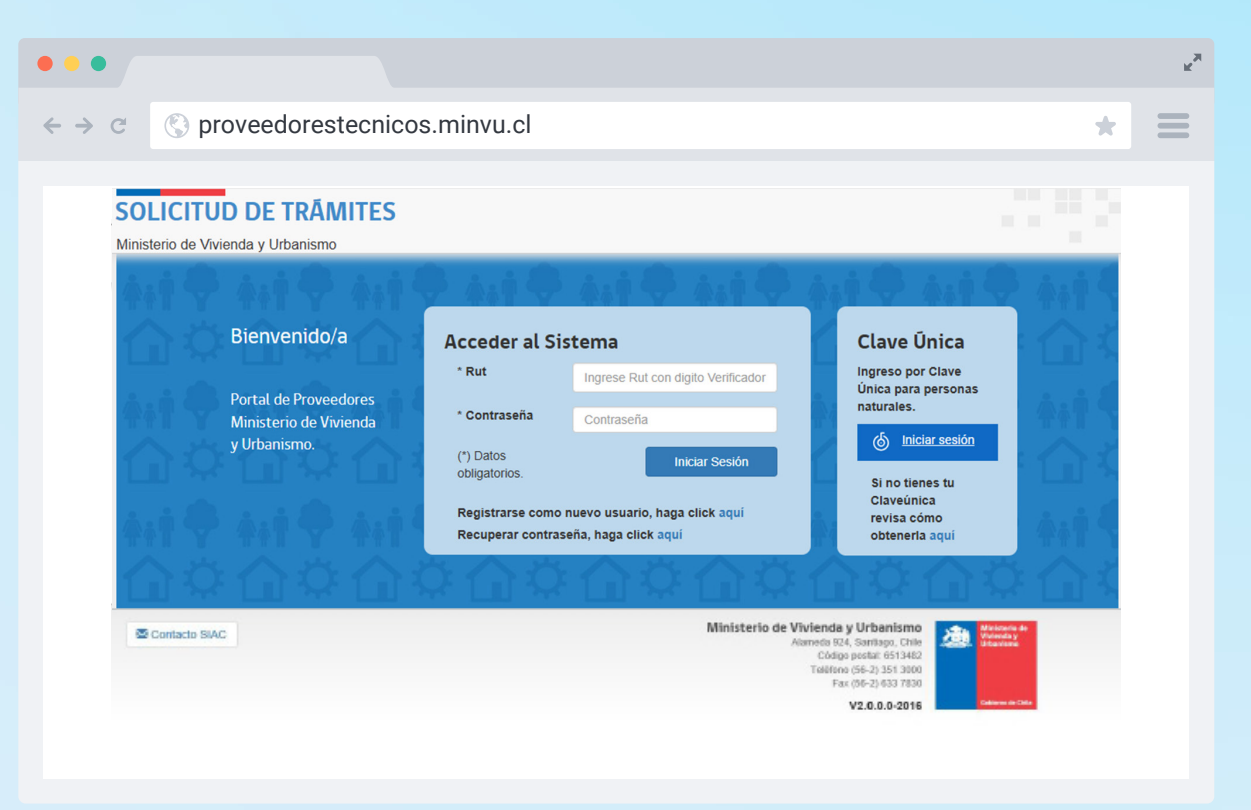

Validadas las credenciales, el sistema lo direccionará a la bandeja de solicitudes, desde la cual podrá generar su solicitud de inscripción de la siguiente manera:

En la casilla **"TIPO DE REGISTRO"** seleccionar el Registro al cual desea acceder:

| * Tipo Registro | Seleccione V  |
|-----------------|---------------|
|                 | Seleccione    |
|                 | ENTIDAD       |
|                 | CONTRATISTA   |
|                 | CONSULTOR     |
|                 | CONSTRUCTORES |
|                 | ASCENSORES    |

Luego, en casilla "Tipo Solicitud", seleccione "SOLICITUD DE INSCRIPCIÓN"

| * Tipo Solicitud | Seleccione                       | ~ |
|------------------|----------------------------------|---|
|                  | Seleccione                       |   |
|                  | SOLICITUD DE CAMBIO DE CATEGORÍA |   |
|                  | SOLICITUD DE INSCRIPCIÓN         |   |

Finalmente, haga clic en el botón **"NUEVA SOLICITUD"**. El Sistema iniciará la siguiente secuencia de pasos para completar la solicitud, conforme al Registro al cual desea acceder.

**Nueva Solicitud** 

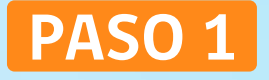

### REGISTRAR LA INFORMACIÓN DE LA PERSONA NATURAL O JURÍDICA QUE DESEA INSCRIBIRSE

Esta información se completa automáticamente con los datos ya incorporados en la creación de su usuario. Sin embargo, es recomendable revisar, actualizar y completar la información obligatoria que podría encontrarse sin los datos correspondientes.

| •••                                  |                                                            |   | R M      |
|--------------------------------------|------------------------------------------------------------|---|----------|
| ← → c 🔇 pro                          | veedorestecnicos.minvu.cl                                  | * | $\equiv$ |
| Solicitud de Inse                    | ripción                                                    |   |          |
| Fecha solicitud                      | Tipo Registro Tipo Solicitud                               |   |          |
| 08/05/2025<br>Rut                    | CONSTRUCTORES SOLICITUD DE INSCRIPCION<br>Calidad Jurídica |   |          |
| * Razón Social<br>* Calidad Jurídica |                                                            |   | ~        |
| Constitución                         | Ley 20659 (Empresa en un día) O Sistema Registral 🖲        |   |          |
| * Región                             | METROPOLITANA DE SANTIAGO    Comuna Seleccione Comuna      |   | ~        |
| * Dirección                          |                                                            |   |          |
| * N°                                 | Oficina o S/I Villa o Población                            |   |          |
| * Teléfono 1                         | Teléfono 2 S/I * E-mail                                    |   |          |

# PASO 2

### **IDENTIFICAR LAS CATEGORÍAS, RUBROS, REGISTROS, SUBESPECIALIDADES Y/O** ESPECIALIDADES SEGÚN CORRESPONDA

• • •

 $\leftarrow \rightarrow c$ 

S proveedorestecnicos.minvu.cl

En este paso se requiere identificar y seleccionar los Rubros, Registros, Subespecialidades y/o Especialidades, y sus correspondientes categorías en los que el solicitante desea inscribirse, según el Registro seleccionado.

Una vez identificados y seleccionados los Rubros, Registros, Subespecialidades y/o Especialidades, y sus correspondientes categorías, guarde las modificaciones efectuando un clic en el botón.

## Guardar y Continuar

6

| ** Marque las<br>subespecialidades en<br>las cuales desea<br>inscribirse e indique la<br>categoría: | ** I. ESTUDIOS GENERALES                  |        |                                                                            |                          |  |  |
|----------------------------------------------------------------------------------------------------|-------------------------------------------|--------|----------------------------------------------------------------------------|--------------------------|--|--|
|                                                                                                    | Especialidad                              | Código | SubEspecialidad                                                            | Categoria                |  |  |
|                                                                                                    | 1.1. PLANIFICACIÓN                        | 1000   | VIVIENDA Y EQUIPAMIENTO                                                    | Seleccione Calegoría 🗸 🗸 |  |  |
|                                                                                                    |                                           | 1001   | DESARROLLO URBANO                                                          | Seleccione Categoría V   |  |  |
|                                                                                                    |                                           | 1002   | RECURSOS A NIVEL NACIONAL                                                  | Seleccione Categoría V   |  |  |
|                                                                                                    | Especialidad                              | Código | SubEspecialidad                                                            | Categoria                |  |  |
|                                                                                                    | 1.2. ESTUDIOS ECONÓMICOS Y<br>FINANCIEROS | 1100   | ESTUDIOS ECONÓMICOS                                                        | Seleccione Categoría V   |  |  |
|                                                                                                    |                                           | 1101   | ESTUDIOS FINANCIEROS                                                       | Seleccione Categoría V   |  |  |
|                                                                                                    |                                           | 1102   | EVALUACIONES SOCIO-<br>ECONÓMICAS                                          | Seleccione Categoría 🗸 🗸 |  |  |
|                                                                                                    |                                           | 1103   | ESTUDIOS DE MERCADO                                                        | Seleccione Categoría V   |  |  |
|                                                                                                    | Especialidad                              | Código | SubEspecialidad                                                            | Categoría                |  |  |
|                                                                                                    | 1.3. ESTUDIOS SOCIOLÓGICOS                | □ 1200 | ESTRUCTURA SOCIAL<br>DEMOGRÁFICA                                           | Seleccione Categoria V   |  |  |
|                                                                                                    |                                           | 1201   | ESTRUCTURA DE<br>COMPORTAMIENTO                                            | Seleccione Categoría 🗸 🗸 |  |  |
|                                                                                                    | Especialidad                              | Código | SubEspecialidad                                                            | Categoria                |  |  |
|                                                                                                    | 1.4. ESTUDIOS TECNOLÓGICOS                | 1300   | SISTEMAS CONSTRUCTIVOS,<br>MATERIALES Y EQUIPOS DE<br>CONSTRUCCIÓN         | Seleccione Categoría V   |  |  |
|                                                                                                    |                                           | □ 1301 | NORMALIZACIÓN,<br>RACIONALIZACIÓN Y<br>PRODUCTIVIDAD EN LA<br>CONSTRUCCIÓN | Seleccione Categoría V   |  |  |
|                                                                                                    | Especialidad                              | Código | SubEspecialidad                                                            | Categoría                |  |  |

\*

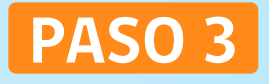

#### ADJUNTAR LOS ANTECEDENTES REQUERIDOS PARA LA INSCRIPCIÓN, TANTO DE PERSONA NATURAL COMO JURÍDICA

El sistema solicitará los antecedentes necesarios para la inscripción en el registro seleccionado, ya sean obligatorios como complementarios. Para ello deberá seleccionar de la lista **"TIPO ANTECEDENTE"** y adjuntar cada uno de los antecedentes requeridos.

| * Tipo Antecedente | Seleccione un antecedente                                                          |  |
|--------------------|------------------------------------------------------------------------------------|--|
|                    | Seleccione un antecedente                                                          |  |
| * Archivo          | (*) Certificado de experiencia Técnica emitido por Serviu según el formato tipo    |  |
|                    | (*) Certificado de informe comercial sin morosidades                               |  |
|                    | (*) Certificado de vigencia emitido por el Registro de Comercio                    |  |
| * Fecha Emisión    | (*) Copia de la inscripción en el Registro de Comercio, con anotaciones marginales |  |
|                    | Documentos varios                                                                  |  |
|                    | (*) Escritura de constitución y modificaciones, cuando corresponda.                |  |
|                    | (*) Fotocopia del Rut de la empresa legalizada ante notario o e-Rut                |  |
|                    | (*) Publicación de extractos en el Diario Oficial                                  |  |

Busque y seleccione el archivo correspondiente con el botón **"EXAMINAR"**. El archivo a adjuntar debe ser un documento en formato PDF y tener un tamaño menor a 2 MB.

Se debe cargar el documento que corresponde por cada tipo de Antecedente y evitar cargar documentos en blanco.

**Nota:** Se pueden cargar múltiples archivos para aquellos documentos que lo ameriten, por ejemplo, Certificados de Experiencia Técnica, Escrituras de Constitución y sus Modificaciones, etc.

Los archivos que tienen que tienen el simbolo (\*) son de carga obligatoria.

Finalmente, debe agregar la fecha de emisión del documento, tal como se señala en la siguiente imagen:

| •••                                                          |                                                                                                    |                                                                               | x <sup>3</sup>                                                                                                    |
|--------------------------------------------------------------|----------------------------------------------------------------------------------------------------|-------------------------------------------------------------------------------|----------------------------------------------------------------------------------------------------|
| $\leftrightarrow \rightarrow \mathbb{C}$ (§) provee          | dorestecnicos.minvu.cl                                                                                                    | * =                                                                           |                                                                                                    |
| DITEC<br>Solicitud de Trám                                   |                                                                                                    | EMPRESA CONSTRUCTORA -                                                        |                                                                                                    |
| Antecedentes re                                              | queridos para la Solicitud                                                                                                    |                                                                               |                                                                                                    |
| Nº Folio<br>2025613000001<br>Rut Solicitante<br>12.345.678-9 | Fecha Solicitud<br>08/05/2025<br>Nombre Solicitante<br>EMPRESA CONSTRUCTORA                                                                                                    | Estado Solicitud<br>SOLICITUD PENDIENTE<br>Calidad Jurídica<br>SOCIEDAD       |                                                                                                    |
| Tipo Registro<br>CONSTRUCTORES                               | Tipo Solicitud<br>SOLICITUD DE INSCRIPCIÓN                                                                                                    |                                                                               |                                                                                                    |
| * Tipo Antecedente                                           | Seleccione un antecedente<br>Seleccione un antecedente                                                                                                    | ~                                                                             |                                                                                                    |
| * Archivo<br>* Fecha Emisión                                 | <ul> <li>(*) Certificado de experiencia Técnica emitido por Serviu según el form         (*) Certificado de informe comercial sin morosidades         (*) Certificado de vigencia emitido por el Registro de Comercio         (*) Copia de la inscripción en el Registro de Comercio, con anotacione:         Documentos varios         (*) Escritura de constitución y modificaciones, cuando corresponda.         (*) Fotocopia del Rut de la empresa legalizada ante notario o e-Rut         (*) Publicación de extractos en el Diario Oficial         </li> </ul> | ato tipo<br>s marginales<br>El archivo a<br>subir, debe ser<br>un PDF y pesar | Luego, seleccione el botón <b>"AGREGAR</b><br><b>ARCHIVO"</b> para validar la información<br>ingresada y que el antecedente quede |
| * Campos obligatorios                                        |                                                                                                    | 2 MB                                                                          |                                                                                                    |
| Mostrar 10 v elemen                                          | ntos                                                                                                    | Buscar.                                                                       |                                                                                                    |
| Tipo Antecedente                                             | 11 Archivo 11 Fecha Emisión                                                                                                    | 11 Estado 11 Acciones                                                         | $\checkmark$                                                                                                    |
| 1                                                            | No se encontraron resultados                                                                                                    |                                                                               |                                                                                                    |
| Mostrando de 0 a 0 de un to                                  | tal de 0 elementos                                                                                                    | Anterior Siguiente                                                            | Agregar Archivo                                                                                                    |
|                                                              |                                                                                                    |                                                                               |                                                                                                    |

Una vez que la totalidad de los documentos requeridos sean ingresados, se visualizarán en la grilla de documentos donde podrá revisarlos, editarlos o eliminarlos, como se señala en la siguiente imagen.

| Tipo Antecedente 🏨                                                                         | Archivo 11   | Fecha Emisión 🔱 | Estado 🕸 | Acciones |
|--------------------------------------------------------------------------------------------|--------------|-----------------|----------|----------|
| Certificado bancario                                                                       | prueba1.pdf  | 01/05/2025      | -        | Q 🖉 🗙    |
| Certificado de informe comercial sin morosidades                                           | prueba 2.pdf | 08/05/2025      | -        | Q 🖉 🗙    |
| Certificado de Vigencia en CBR                                                             | prueba 3.pdf | 05/05/2025      | -        | Q 🗡 🗙    |
| Copia de la inscripción en el Registro de Comercio, con anotaciones marginales             | prueba 4.pdf | 06/05/2025      | -        | Q 🗡 🗙    |
| Declaración jurada conforme a los Art. 13, letra d) y 14                                   | prueba 6.pdf | 07/05/2025      | -        | Q 🗡 🗙    |
| Escritura de constitución y modificaciones, cuando corresponda.                            | prueba 5.pdf | 06/05/2025      | -        | Q 🗡 🗙    |
| Fotocopia del Rut de la empresa legalizada ante notario o e-Rut                            | prueba 7.pdf | 10/05/2025      | -        | Q 🗡 🗙    |
| nscripción en el Registro de Comercio de la Escritura de constitución y sus modificaciones | prueba 8.pdf | 01/05/2025      | -        | Q 🖉 🗙    |
| Publicación de extractos en el Diario Oficial                                              | prueba 9.pdf | 07/05/2025      | -        | Q / X    |

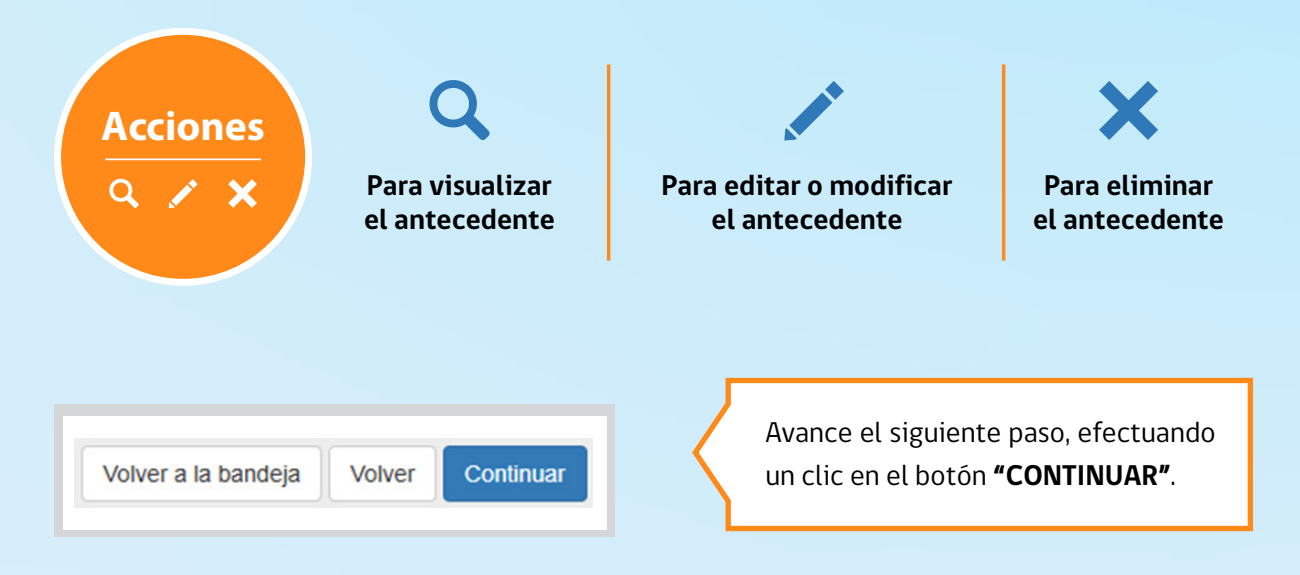

# PASO 4

### INCORPORAR NÓMINA DE SOCIOS, DIRECTORES, ADMINISTRADORES O AUTORIDADES SUPERIORES

Este paso es obligatorio de completar si el proveedor corresponde a una Persona Jurídica. En esta sección, se deberá identificar y registrar a todos los integrantes, directores y socios de la persona jurídica y adjuntar para cada uno de ellos, los antecedentes requeridos para la inscripción.

Para ingresar a un miembro o integrante de la sociedad, haga clic en el botón **"INGRESAR** INTEGRANTE".

Se desplegará un nuevo formulario para identificar e ingresar los datos de cada integrante.

Se debe asegurar que la información quede guardada antes de volver al listado.

| •••               |                                               |                                                                                                    |   |
|-------------------|-----------------------------------------------|----------------------------------------------------------------------------------------------------|---|
| $\leftrightarrow$ | c 🔇 prov                                      | veedorestecnicos.minvu.cl                                                                                                    |   |
|                   |                                               |                                                                                                    |   |
|                   | - Si alguno de los mier<br>Sistema Registral. | embros es Persona Jurídica, debe ingresar sus documentos de constitución o vigencia según el régimen que fue constituido, ya sea Ley 20.659 o                               |   |
|                   | Mostrar 10 v e                                | elementos Buscar.                                                                                                    |   |
|                   | Rut Nombre o raz                              | zzón <sup>1</sup> 1 Nacionalidad <sup>1</sup> 1 Cargo que <sup>1</sup> 1 Actividad o <sup>1</sup> 1 ¿Aporta <sup>1</sup> 1 ¿Es socio <sup>1</sup> 1 Antedecedentes Acciones |   |
|                   |                                               | No se encontraron resultados                                                                                                    |   |
|                   | •                                             |                                                                                                    |   |
|                   | Mostrando de 0 a 0 de                         | te un total de 0 elementos Anterior Siguiente                                                                                                    |   |
|                   |                                               |                                                                                                    |   |
| • • •             |                                               |                                                                                                    | ĸ |
|                   |                                               | veedorectecnicos minyu ol                                                                                                    |   |
|                   | © prov                                        |                                                                                                    | - |
|                   | Deter internet                                |                                                                                                    |   |
|                   | Datos integral                                | ante                                                                                                    |   |
| * Ca              | ampos obligatorios                            | Palassiana una salidad iurídica                                                                                                    |   |
|                   | " Calidad Juridica                            | Seleccione una calidad jundica                                                                                                    |   |
|                   | * Rut                                         | Rut Integrante                                                                                                    |   |
| * N               | lombre o razón social                         | Nombre completo                                                                                                    |   |
|                   | * Género                                      | O Masculino O Femenino                                                                                                    |   |
|                   | * Nacionalidad                                | Seleccione una nacionalidad                                                                                                    |   |
|                   | * Cargo que ocupa                             | Seleccione un cargo 👻                                                                                                    |   |
|                   | Actividad o profesión                         | Seleccione una actividad o profesión 🗸                                                                                                    |   |
|                   |                                               | □ ¿Aporta experiencia?                                                                                                    |   |
|                   |                                               | □ ¿Es socio fiador?                                                                                                    |   |
|                   |                                               | Guardar Limpiar Volver al listado                                                                                                    |   |

Para validar la información del integrante, haga clic en el botón "GUARDAR".

Repita esta acción con cada uno de los miembros de la persona jurídica. Una vez ingresada la totalidad de información solicitada, vuelva a la pantalla anterior con un clic en el botón **"VOLVER AL LISTADO"**.

Los socios, directores o autoridades superiores se listarán en la grilla descrita en la siguiente imagen:

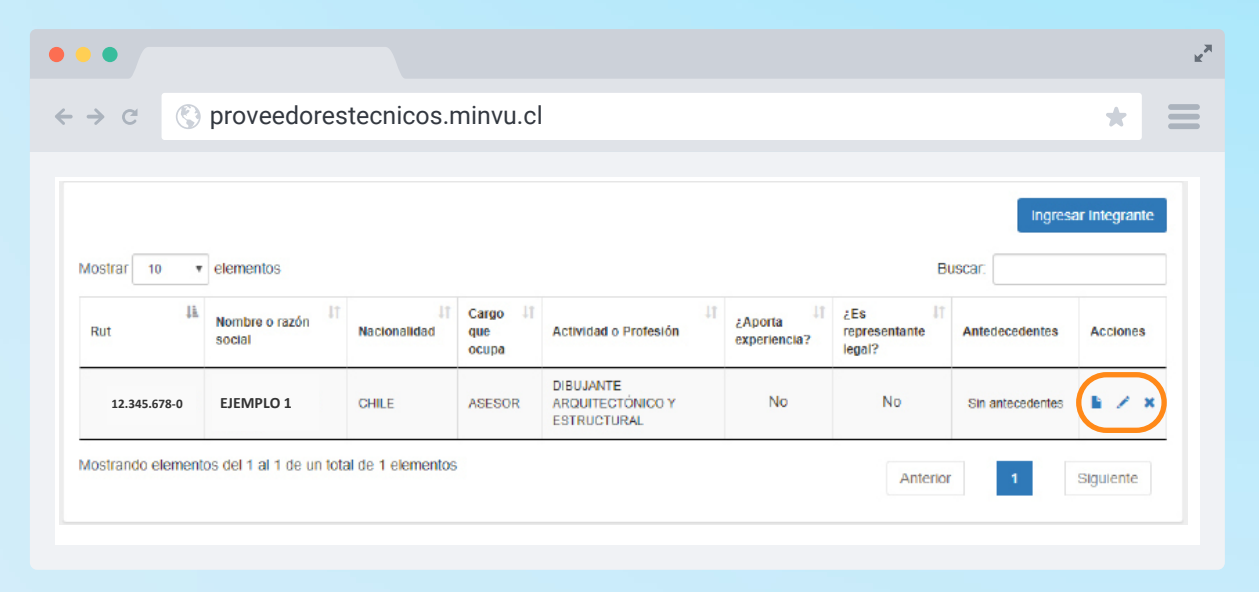

Puede editar los datos de un integrante, con un clic en los vínculos de la columna "ACCIONES".

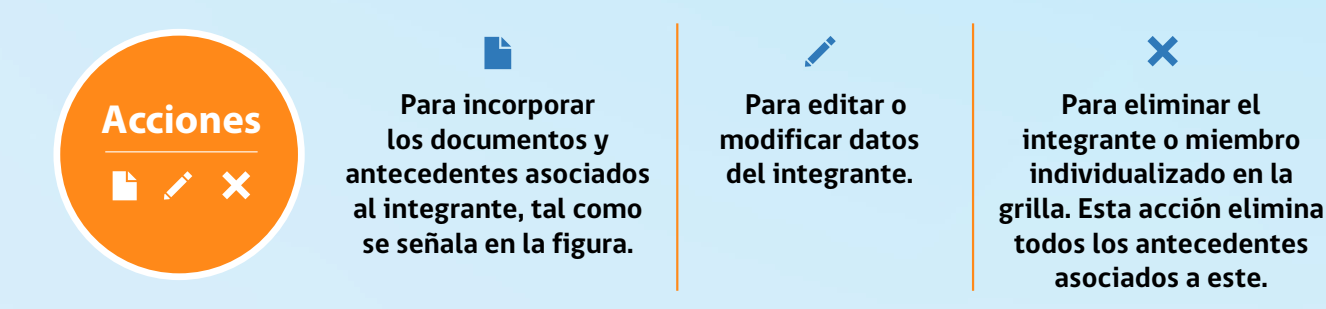

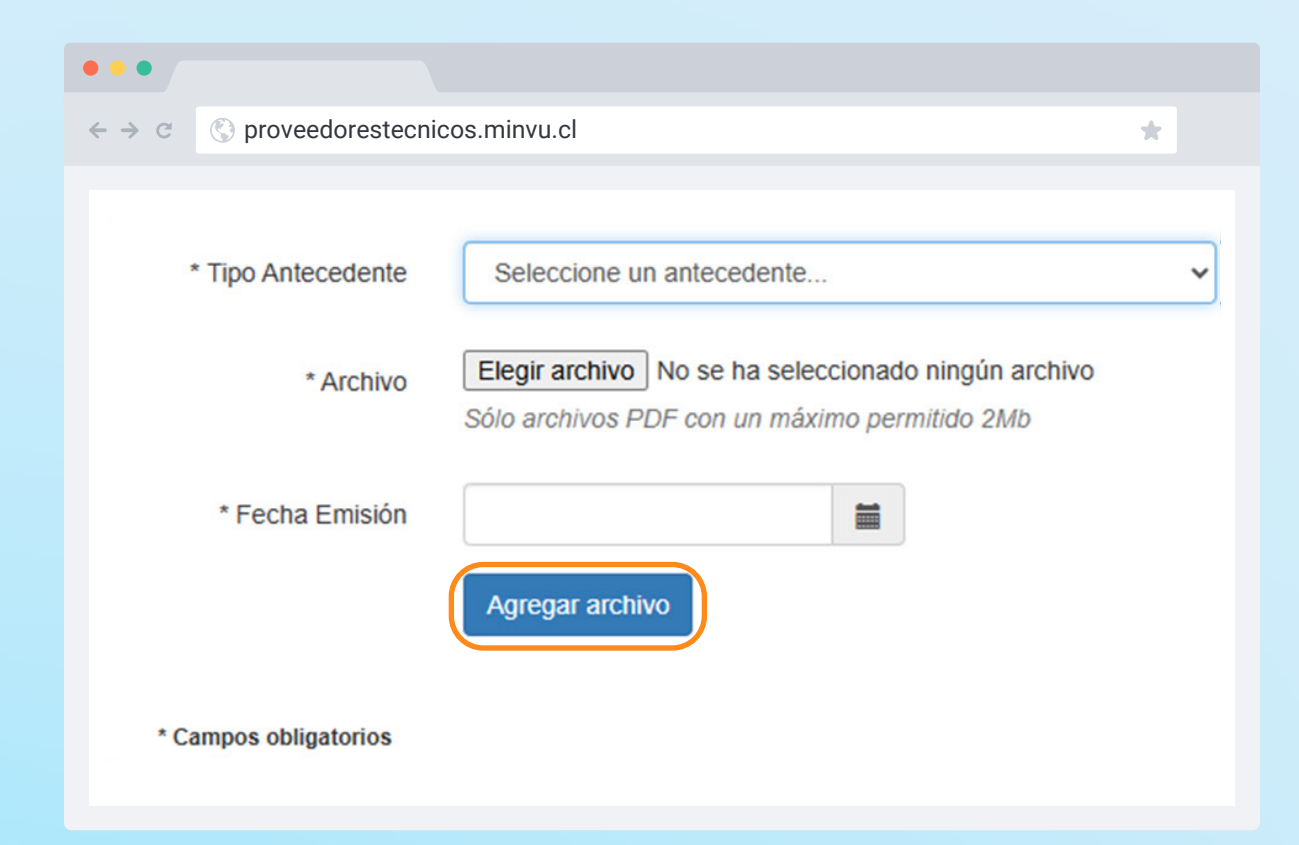

En esta etapa se deberán cargar y registrar los documentos y antecedentes asociados a cada uno de los integrantes en particular. Por cada documento debe se señalar el Tipo de Antecedente y su fecha de emisión, el cual debe estar en formato PDF y tener un tamaño menor a 2MB.

Incorpore el documento digitalizado a su solicitud, efectuando un clic en el botón **"AGREGAR ARCHIVO"**.

**Agregar Archivo** 

El documento, se agregará a la lista de antecedentes aportados para el integrante seleccionado, tal como señala la siguiente imagen.

|                   |                          |                    |                          |                                              |                         |                                   |                        |             | R <sub>3</sub> |
|-------------------|--------------------------|--------------------|--------------------------|----------------------------------------------|-------------------------|-----------------------------------|------------------------|-------------|----------------|
| < → c (§          | proveedores              | stecnicos.r        | ninvu.cl                 |                                              |                         |                                   |                        | *           |                |
|                   |                          |                    |                          |                                              |                         |                                   | Ingress                | ar Integrar | nte            |
| Mostrar 10 •      | elementos                |                    |                          |                                              |                         | B                                 | uscar:                 |             |                |
| Rut               | Nombre o razón<br>social | ↓↑<br>Nacionalidad | Cargo I1<br>que<br>ocupa | Actividad o Profesión                        | ¿Aporta<br>experiencia? | ¿Es It<br>representante<br>legal? | Antedecedentes         | Accione     | iS             |
| 12.345.678-0      | EJEMPLO 1                | CHILE              | ASESOR                   | DIBUJANTE<br>ARQUITECTÓNICO Y<br>ESTRUCTURAL | No                      | No                                | 2 de 2<br>antecedentes | • /         | ×              |
| Mostrando element | os del 1 al 1 de un tota | al de 1 elementos  |                          |                                              |                         | Anterio                           | r 1                    | Siguiente   | ;]             |

Al subir y completar todos los documentos requeridos, se visualizará un detalle resumido en la grilla, como lo muestra la imagen anterior, con un mensaje emergente que señala **"ANTECEDENTE GUARDADO CON ÉXITO"**:

¡Bien hecho! Antecedente guardado con éxito.

Una vez completada la totalidad de los antecedentes adjuntos para cada uno de los integrantes, haga clic en el botón **"VOLVER AL LISTADO"**. Volverá al listado de integrantes de la empresa, según la siguiente imagen:

| •••                                                                                                    |          |                          |                    |                                    |                                              |                         |                                   |                        | 1             | *  |                        |
|----------------------------------------------------------------------------------------------------|----------|--------------------------|--------------------|------------------------------------|----------------------------------------------|-------------------------|-----------------------------------|------------------------|---------------|----|------------------------|
| < → c                                                                                                    | C        | proveedore               | stecnicos.r        | ninvu.cl                           |                                              |                         |                                   |                        | * =           |    |                        |
| Mostrar 1                                                                                                    | 0 •      | elementos                |                    |                                    |                                              |                         | в                                 | Ingresa                | ar Integrante |    |                        |
| Rut                                                                                                    | ţ1       | Nombre o razón social    | Lî<br>Nacionalidad | Cargo <sup>1</sup><br>que<br>ocupa | Lî<br>Actividad o Profesión                  | ¿Aporta<br>experiencia? | ¿Es It<br>representante<br>legal? | Antedecedentes         | Acciones      |    |                        |
| 12.345.6                                                                                                    | 578-0    | EJEMPLO 1                | CHILE              | ASESOR                             | DIBUJANTE<br>ARQUITECTÓNICO Y<br>ESTRUCTURAL | No                      | No                                | 2 de 2<br>antecedentes | <b>b</b> × ×  |    |                        |
| Mostrando e                                                                                                    | elemente | os del 1 al 1 de un tota | al de 1 elementos  |                                    |                                              |                         | Anterio                           | 1                      | Siguiente     |    |                        |
|                                                                                                    |          |                          |                    |                                    |                                              |                         |                                   |                        |               |    | Antedecedentes         |
| Ennart                                                                                                    | icula    | r cuando se              | ingresan           | la total                           | idad de los doci                             | imentos (               | el sistema                        | valida e inf           | orma en       | la | 6 de 6<br>antecedentes |
| En particular, cuando se ingresan la totalidad de los documentos, el sistema valida e informa en la columna <b>"ANTECEDENTES"</b> , el total de documento incorporados. Si no hay documentos subidos, el sistema señalará la indicación <b>"SIN ANTECEDENTES"</b> : |          |                          |                    |                                    |                                              |                         |                                   | Sin antecedentes       |               |    |                        |
|                                                                                                    |          |                          |                    |                                    |                                              |                         |                                   |                        |               |    |                        |

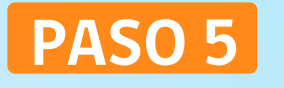

#### **INGRESAR NÓMINA DE TRABAJADORES**

En esta sección aparecerá sólo para aquellos Registros Técnicos que soliciten información de sus trabajadores en su reglamento, como por ejemplo el Registro Nacional de Ascensores.

Para ingresar a un trabajador, haga clic en el botón **"INGRESAR TRABAJADOR"**.

| strar 10    | <ul> <li>✓ elementos</li> </ul> |           |                     |                         | Buscar:                 |          |
|-------------|---------------------------------|-----------|---------------------|-------------------------|-------------------------|----------|
| Rut         | Nombres                         | Apellidos | Cargo <sup>↓†</sup> | ¿Aporta<br>experiencia? | Antecedentes            | Acciones |
| 2.345.678-9 | EJEMPLO 1                       | EJEMPLO 1 | EJEMPLO 1           | Sí                      | 9 de 10<br>antecedentes | 6 /×     |
| 2.345.678-9 | EJEMPLO 2                       | EJEMPLO 2 | EJEMPLO 2           | No                      | Sin antecedentes        | 1 × ×    |

## Nómina de trabajadores

Se habilitará un nuevo formulario para identificar e ingresar los datos del trabajador.

| •••                   |                                                                            |      |          |                  |    |
|-----------------------|----------------------------------------------------------------------------|------|----------|------------------|----|
| ← → c (S) prov        | veedorestecnicos.minvu.cl                                                  |      |          |                  |    |
|                       |                                                                            |      |          |                  |    |
| Ingreso Trabaja       | ador                                                                       |      |          |                  |    |
| * Campos obligatorios |                                                                            |      |          |                  |    |
| * Rut                 | Rut Trabajador (12)                                                        |      |          |                  |    |
| * Nombroo             | Ingraee Nombrae                                                            |      |          |                  |    |
| Nombres               | (100)                                                                      |      |          |                  |    |
| * Apellidos           | Ingrese Apellidos                                                          |      |          |                  |    |
|                       | (100)                                                                      |      |          |                  |    |
| * Cargo               | Ingrese Cargo (100)                                                        |      |          |                  |    |
| * Nacionalidad        | Seleccione una Nacionalidad                                                |      |          |                  |    |
|                       | Aporta experiencia?                                                        |      |          |                  |    |
|                       | Guardar Limpiar Volver al listado                                          |      |          |                  |    |
|                       |                                                                            |      |          |                  |    |
|                       |                                                                            |      |          |                  |    |
|                       |                                                                            |      |          |                  |    |
| Para validar la in    | formación del integrante, haga clic en el botón <b>"GUARDAR"</b> .         |      |          | Guardar          |    |
|                       |                                                                            |      |          | Guardar          |    |
|                       |                                                                            |      |          |                  |    |
|                       |                                                                            |      |          |                  |    |
|                       |                                                                            | _    |          |                  |    |
| Repita esta acci      | ón con cada uno de los trabajadores. Una vez completado, retorne al listad | o de |          | <b>M</b> 1 1 1 4 |    |
| trabaiadores cor      | n un clic en el botón <b>"VOLVER AL LISTADO"</b> .                         |      | <u>}</u> | Volver al lista  | ao |
|                       |                                                                            |      |          |                  |    |

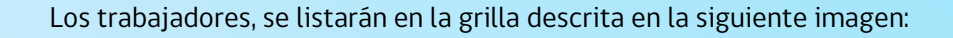

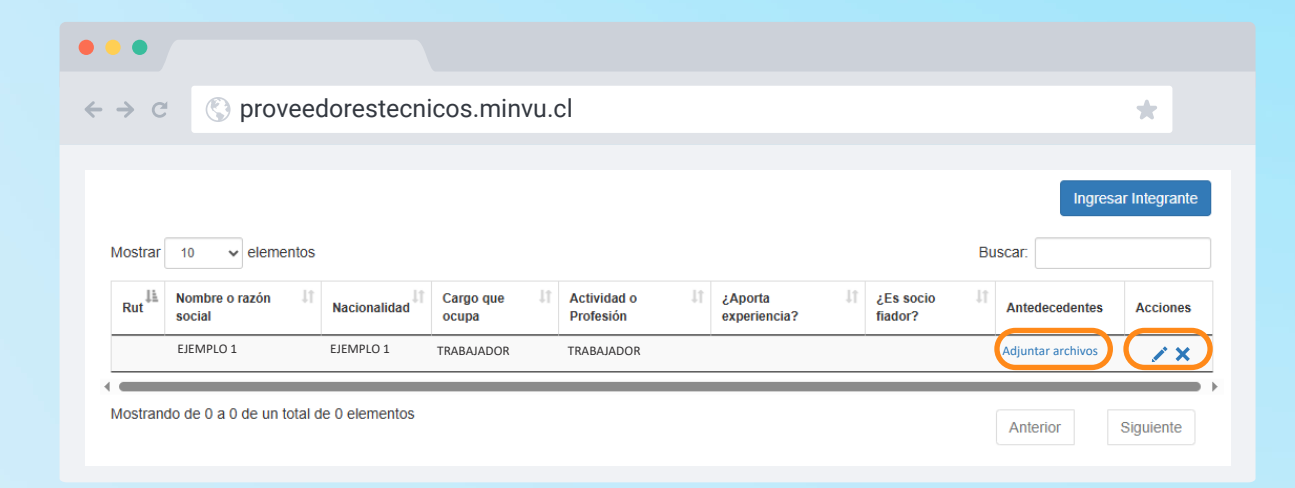

Podrá editar los datos de un trabajador, dando un clic en los vínculos de la columna "ACCIONES".

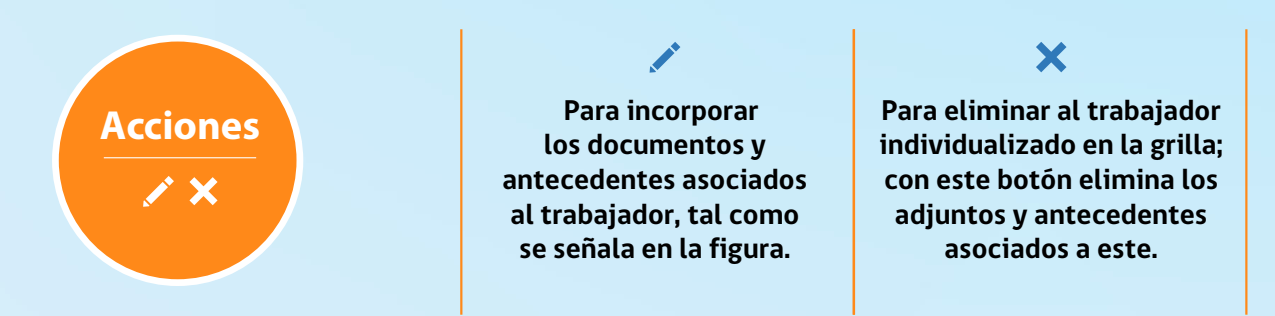

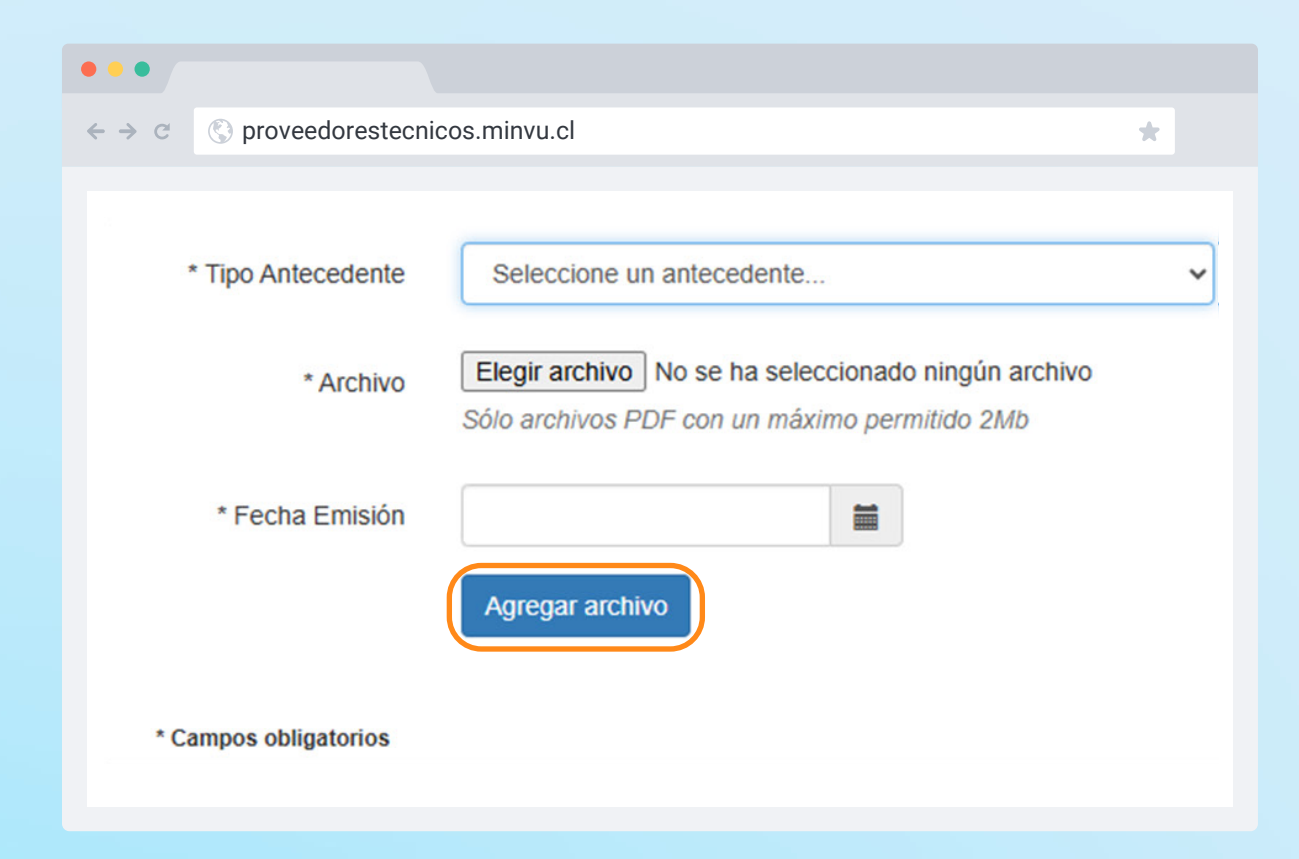

En esta etapa se deberán cargar y registrar los documentos y antecedentes asociados a cada trabajador en particular, señalando el "Tipo de Antecedente" y su fecha de emisión. Los documentos deben estar en formato PDF y no sobrepasar los 2 MB.

Incorpore el documento digitalizado a su solicitud, efectuando un clic en el botón "AGREGAR ARCHIVO".

El documento, se agregará a la lista de antecedentes aportados para el trabajador seleccionado.

Al subir y completar todos los documentos requeridos, se visualizará un detalle resumido en la grilla según imagen anterior, y mostrará un mensaje emergente que señala **"ANTECEDENTE GUARDADO CON ÉXITO."** 

¡Bien hecho! Antecedente guardado con éxito.

Una vez completada la totalidad de los antecedentes adjuntos para el trabajador, haga clic en el botón **"VOLVER AL LISTADO",** con ello volverá al listado de trabajadores.

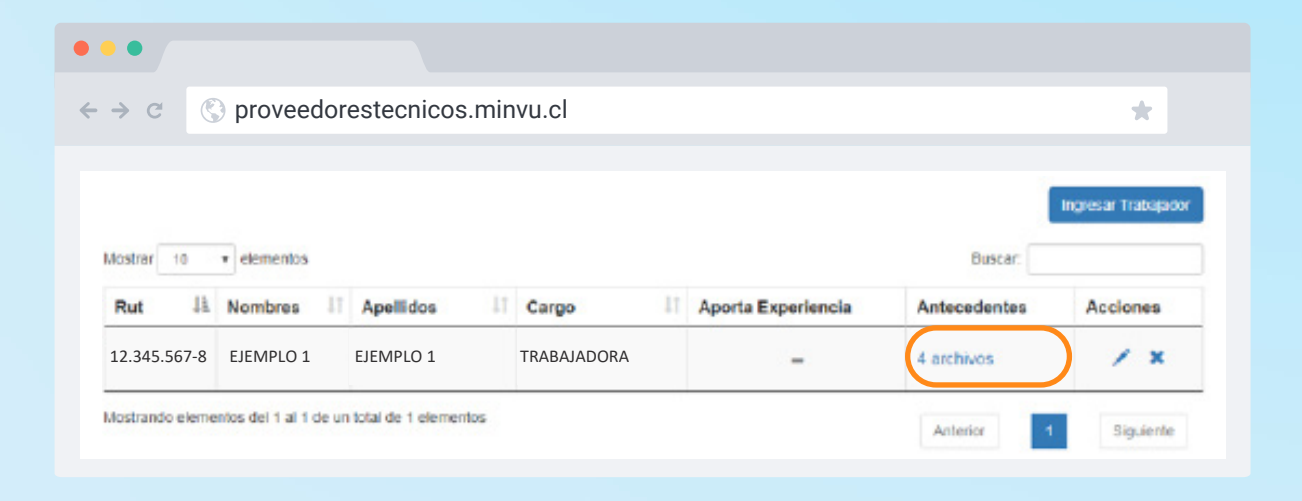

# PASO 6

#### **REVISIÓN Y ENVÍO DE LA SOLICITUD**

Finalizados los pasos de 1 al 5, el sistema mostrará el resumen de su Solicitud de Inscripción en el registro seleccionado.

En este paso, puede volver y editar la totalidad de los datos de su solicitud con un clic en el botón "VER DETALLE SOLICITUD".

#### Ver Detalle Solicitud

También puede previsualizar una copia de su solicitud en formato PDF. Haga clic en el botón "DESCARGAR RESUMEN".

Descarga resumen

## 

S proveedorestecnicos.minvu.cl  $\leftarrow \rightarrow C$ 

#### Solicitud de Inscripción Nº Folio: 2025113000003

| Tipo Registro             | Tipo Solicitud           | Fecha Solicitud                       |
|---------------------------|--------------------------|---------------------------------------|
| ASCENSORES                | SOLICITUD DE INSCRIPCIÓN | 12/05/2025 04:09 p.m.                 |
| Número Rut                | Razón Social             | Calidad Jurídica                      |
| 12.345.678-9              | EMPRESA DE PRUEBA        | OTRAS PERSONAS JURÍDICAS              |
| Región                    | Comuna                   | Dirección / Nº / Of. o Dpto. / Sector |
| METROPOLITANA DE SANTIAGO | BUIN                     | MI CALLE 123                          |
| Teléfono 1                | Teléfono 2               | E-mail                                |
| 1234567890                | S/I                      | mail@mail.cl                          |

#### Antecedentes de la Solicitud

| Nombre Antecedente                                                                          | Nombre archivo | Fecha Emisión | Revisión Ante | cedentes |
|---------------------------------------------------------------------------------------------|----------------|---------------|---------------|----------|
| Certificado de vigencia emitido por el Registro de Comercio                                 | prueba1.pdf    | 06/05/2025    | -             | Q        |
| Copia de la inscripción en el Registro de Comercio, con anotaciones marginales              | prueba 2.pdf   | 01/05/2025    | -             | Q        |
| Declaración jurada de inhabilidades e incompatibilidades                                    | prueba 3.pdf   | 01/04/2025    | -             | Q        |
| Escritura de constitución y modificaciones, cuando corresponda.                             | prueba 4.pdf   | 01/05/2025    | -             | Q        |
| Fotocopia del Rut de la empresa legalizada ante notario o e-Rut                             | prueba 5.pdf   | 02/05/2025    | -             | Q        |
| Inscripción en el Registro de Comercio de la Escritura de constitución y sus modificaciones | prueba 7.pdf   | 06/05/2025    | -             | Q        |
| Publicación de extractos en el Diario Oficial                                               | prueba 6.pdf   | 28/04/2025    | -             | 0        |

#### Nómina de socios, directores, administradores o autoridades superiores

| Rut          | Nombre o razón social | Calidad Juridica   | Nacionalidad | Cargo que<br>ocupa | Actividad o<br>Profesión | ¿Aporta<br>experiencia? | Antecedentes           | Revisión<br>Antecedentes |
|--------------|-----------------------|--------------------|--------------|--------------------|--------------------------|-------------------------|------------------------|--------------------------|
| 12.345.678-9 | EJEMPLO 1             | PERSONA<br>NATURAL | CHILE        | DIRECTOR           | ARQUITECTO               | Sí                      | 5 de 7<br>antecedentes | -                        |

#### Nómina de trabajadores

| Rut          | Nombre    | Nacionalidad | Cargo       | Aporta experiencia | Antecedentes | Revisión Antecedentes |
|--------------|-----------|--------------|-------------|--------------------|--------------|-----------------------|
| 12.345.678-9 | EJEMPLO 1 | CHILE        | TRABAJADORA | -                  | 9 archivos   | -                     |

#### Observaciones

Fech Observack Con el envío de esta solicitud de inscripción electrónica, el proveedor autoriza al Ministerio de Vivienda y Urbanismo a consultar la información proporcionada con los organismos pertinentes y a publicar los datos de su registro. Asimismo, acepta ser notificado vía correo electrónico y declara que los antecedentes y documer electrónicos o digitalizados presentados, son fidedignos, auténticos y no han sido modificados de forma alguna, luego de su emisión en formato electrónico o en formato papel. Nota: Los documentos falsos o adulterados carecerán de validez y su presentación puede ocasionar consecuencias legales. Otorgar una declaración jurada que contenga antecedentes no fidedignos, puede ser constitutivo de delito según lo dispuesto en los artículos 210 y 212 del Código Penal. Volver a la bandeja Ver Detalle Solicitud

\*

En este caso, se desplegará una copia en formato PDF con el resumen de su solicitud:

| Cath                                       | erre de Ciela                                                                                                    |                        | Solicitud d<br>Nac         | e Inscripción en<br>ional de Contrat | el Registi<br>istas | 0                 |                    | Folio:<br>202521400010 |  |
|--------------------------------------------|----------------------------------------------------------------------------------------------------|------------------------|----------------------------|--------------------------------------|---------------------|-------------------|--------------------|------------------------|--|
| Datos de la                                | solicitud                                                                                                    |                        |                            |                                      |                     |                   |                    |                        |  |
| Tipo registre                              | 0                                                                                                    | Tipo                   | Solicitud                  |                                      | F                   | echa Envío Solici | ud                 |                        |  |
| CONTRATIS                                  | TA                                                                                                    | SOL                    | ICITUD DE IN               | SCRIPCIÓN                            | 1                   | 7-04-2025         |                    |                        |  |
| Número de l                                | Rut                                                                                                    | Raz                    | ón Social                  |                                      | c                   | alidad Jurídica   |                    |                        |  |
| 12.345.678-9                               |                                                                                                    | EMP                    | RESA CONSTRUC              | TORA                                 | F                   | ERSONA NATURA     | L                  |                        |  |
| Región                                     |                                                                                                    | Con                    | omuna Dirección / Nº / Of. |                                      |                     |                   | . o Dpto. / Sector |                        |  |
| LOS RIOS                                   |                                                                                                    | RIO                    | O BUENO LA CALLE #123      |                                      |                     |                   |                    |                        |  |
| Teléfono                                   |                                                                                                    | E-m                    | ail                        |                                      |                     |                   |                    |                        |  |
| 991234567                                  |                                                                                                    | MAIL                   | @MAIL.COM                  |                                      |                     |                   |                    |                        |  |
| Rubro<br>A. Rubro de                       | edificación                                                                                                    |                        | Registro<br>A1. Viviendas  |                                      |                     |                   | Categoría<br>4     |                        |  |
| A. Rubro de                                | edificación                                                                                                    |                        | A1. Viviendas              |                                      |                     |                   | 4                  |                        |  |
|                                            |                                                                                                    |                        | A2. Edificios              | que no constituyen vi                | viendas             |                   | 4                  |                        |  |
| B. Rubro de                                | urbanización                                                                                                    |                        | B1. Obras via              | les                                  |                     |                   |                    | 4                      |  |
|                                            |                                                                                                    |                        | B2. Obras sa               | nitarias                             |                     |                   |                    | 4                      |  |
| Antecedentes<br>Nombre antec               | s de la Solicitud<br>cedente                                                                                                    |                        |                            |                                      |                     |                   | Fech               | a emisión              |  |
| Balance últin                              | no año                                                                                                    |                        |                            |                                      |                     |                   | 17/04/2025         |                        |  |
| Certificado b                              | ancario                                                                                                    |                        |                            |                                      |                     |                   | 17/04/2025         |                        |  |
| Certificado d                              | e Antecedentes                                                                                                    |                        |                            |                                      |                     |                   | 17/0               | 04/2025                |  |
| Certificado d                              | e informe comer                                                                                                    | cial sin morosidade    | s                          |                                      |                     |                   | 17/0               | 04/2025                |  |
| Certificado d                              | e título profesion                                                                                                    | al original o copia l  | egalizada                  |                                      |                     |                   | 17/0               | 04/2025                |  |
| Declaración                                | de impuestos del                                                                                                    | l último año           |                            |                                      |                     |                   | 17/0               | 04/2025                |  |
| Declaración                                | jurada conforme                                                                                                    | a los Art. 13, letra d | d) y 14                    |                                      |                     |                   | 17/0               | 04/2025                |  |
| Documentos                                 | varios                                                                                                    |                        |                            |                                      |                     |                   | 17/0               | 04/2025                |  |
| Documentos varios                          |                                                                                                    |                        |                            |                                      |                     |                   | 17/0               | 04/2025                |  |
| Documentos varios                          |                                                                                                    |                        |                            |                                      |                     |                   | 17/0               | 04/2025                |  |
| Documentos                                 | et a la seconda de la seconda de | tidad por ambos lad    | los, legalizada            | ante notario                         |                     |                   | 17/                | 04/2025                |  |
| Documentos<br>Fotocopia de                 | e Cedula de Ident                                                                                                    |                        |                            |                                      |                     |                   |                    |                        |  |
| Documentos<br>Fotocopia de                 | Cedula de Ident                                                                                                    |                        |                            |                                      |                     |                   |                    |                        |  |
| Documentos<br>Fotocopia de<br>Nómina de so | ocios, directores,                                                                                                    | administradores o a    | autoridades sup            | periores                             |                     |                   |                    |                        |  |

Si toda la información está correcta y no existen documentos pendientes en su solicitud, debe presionar el recuadro de la glosa que indica la figura, a modo de aceptación, y aparecerá el botón **"ENVIAR SOLICITUD"**; presionándolo procederá a iniciar el proceso de evaluación de su inscripción por la Seremi correspondiente.

#### **Enviar Solicitud**

Con el envío de esta solicitud de inscripción electrónica, el proveedor autoriza al Ministerio de Vivienda y Urbanismo a consultar la información proporcionada con los organismos pertinentes y a publicar los datos de su registro. Asimismo, acepta ser notificado vía correo electrónico y declara que los antecedentes y documentos electrónicos o digitalizados presentados, son fidedignos, auténticos y no han sido modificados de forma alguna, luego de su emisión en formato electrónico o en formato papel.

Nota: Los documentos falsos o adulterados carecerán de validez y su presentación puede ocasionar consecuencias legales. Otorgar una declaración jurada que contenga antecedentes no fidedignos, puede ser constitutivo de delito según lo dispuesto en los artículos 210 y 212 del Código Penal.

| Volver a la bandeja | Ver Detalle Solicitud | Descargar resumen | Enviar Solicitud |
|---------------------|-----------------------|-------------------|------------------|
|                     |                       |                   |                  |

Si el envío fue correctamente efectuado, el sistema desplegará el siguiente mensaje emergente, confirmando el envío de su solicitud:

¡Bien hecho! Su solicitud ha sido enviada correctamente. Se ha enviado la confirmación a su correo electrónico registrado en nuesto sistema

Al enviar su solicitud correctamente, también esta cambiará de estado de **"SOLICITUD PENDIENTE"** a **"SOLICITUD ENVIADA"**. Como lo señala en la figura siguiente:

| • •           |               |                             |                    |                              |                      |                           |          |
|---------------|---------------|-----------------------------|--------------------|------------------------------|----------------------|---------------------------|----------|
| → C           | 🔇 proveedo    | restecnicos                 | s.minvu.cl         |                              |                      |                           | *        |
| lostrar 10    | ✓ elementos   |                             |                    |                              |                      |                           | Buscar   |
| N° Folio      | Tipo Registro | Tipo Solicitud              | Fecha<br>Solicitud | Región                       | Estado<br>Solicitud  | Fecha Estado<br>Solicitud | Acciones |
| 2024613000009 | CONSTRUCTORES | SOLICITUD DE<br>INSCRIPCIÓN | 12/04/2024         | METROPOLITANA DE<br>SANTIAGO | SOLICITUD<br>ENVIADA | 12/04/2024<br>16:09:44    | Q 🏼      |
| 2024213000003 | CONTRATISTA   | SOLICITUD DE<br>INSCRIPCIÓN | 03/04/2024         | METROPOLITANA DE<br>SANTIAGO | SOLICITUD            | 04/04/2024<br>08:23:40    | ۹ 🔳      |

| Estado II            | Fecha Estado |
|----------------------|--------------|
| Solicitud            | Solicitud    |
| SOLICITUD<br>ENVIADA | 28-12-2018   |

En la grilla se destaca el nuevo estado de la Solicitud:

Por último, el Sistema remitirá a la casilla electrónica identificada en la creación de su usuario, un correo de notificación que incluye una copia de su solicitud en formato digital como constancia del trámite efectuado:

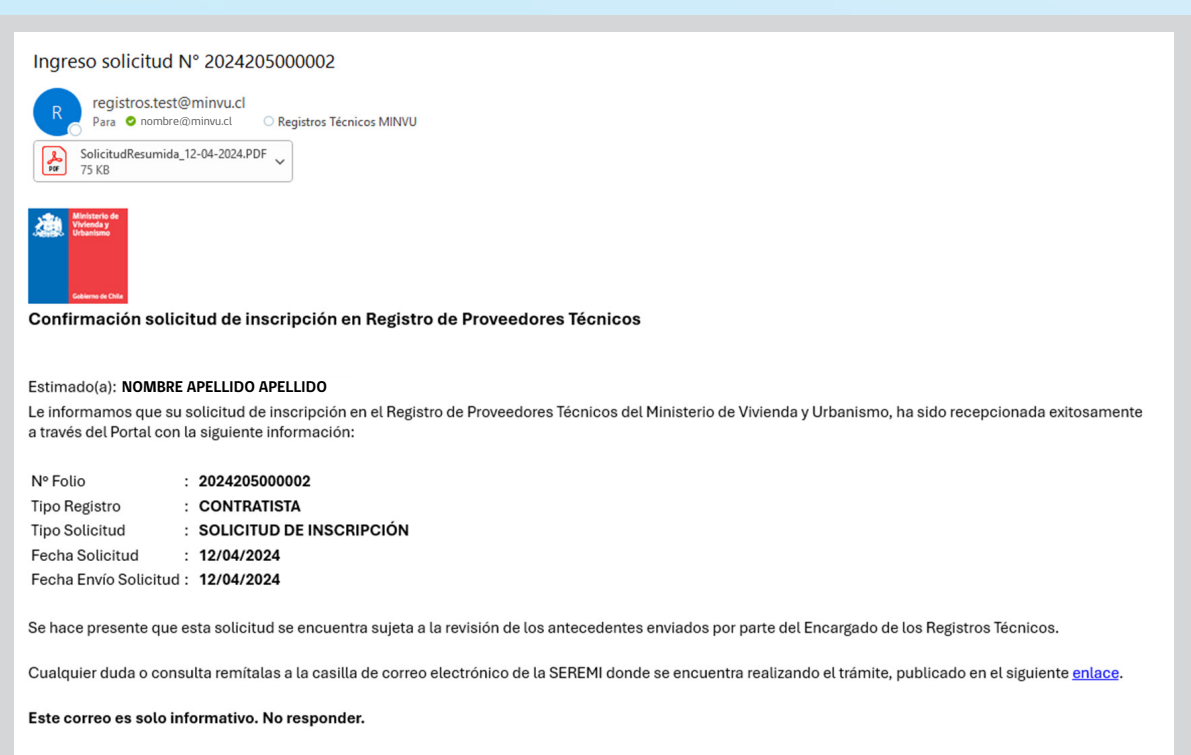

Saludos cordiales. Ministerio de Vivienda y Urbanismo Para verificar, el avance del proceso de revisión, chequeo y aprobación de los documentos adjuntos a su solicitud, podrá consultar el historial de su solicitud **"ENVIADA"** en su bandeja de solicitudes siguiendo los siguientes pasos:

Haga clic en el menú superior **BANDEJA SOLICITUD**.

|                                          | ) proveed                                                                     | orestecnicos.mir                                      | nvu.cl                           |                      |                                          |                                                     |         | *                           |
|------------------------------------------|-------------------------------------------------------------------------------|-------------------------------------------------------|----------------------------------|----------------------|------------------------------------------|-----------------------------------------------------|---------|-----------------------------|
| Solicitud d                              | le Trámite                                                                    |                                                       |                                  |                      |                                          |                                                     |         |                             |
| Campos obligatori<br>* Tipo              | os<br>Registro Sel                                                            | eccione 🗸                                             | * Tipo Soli                      | icitud Selecc        | ione                                     |                                                     | ~       | Nueva Solicit               |
|                                          |                                                                               |                                                       |                                  |                      |                                          |                                                     |         |                             |
|                                          |                                                                               |                                                       |                                  |                      |                                          |                                                     |         | Descargar a Exe             |
| Mostrar 10                               | ✓ elementos                                                                   |                                                       |                                  |                      |                                          |                                                     | Buscar: | Descargar a Exe             |
| Mostrar 10<br>№ Folio                    | <ul> <li>elementos</li> <li>Tipo</li> <li>Registro</li> </ul>                 | Tipo Solicitud                                        | Fecha<br>Solicitud               | Región               | Estado Solicitud                         | Fecha Estado<br>Solicitud                           | Buscar: | Descargar a Exe<br>Acciones |
| Mostrar 10<br>N° Folio<br>20251605000384 | <ul> <li>elementos</li> <li>Tipo<br/>Registro</li> <li>CONTRATISTA</li> </ul> | Tipo Solicitud<br>SOLICITUD DE CAMBIO DE<br>CATEGORÍA | Fecha<br>Solicitud<br>19/05/2025 | Región<br>VALPARAISO | Estado Solicitud<br>SOLICITUD<br>ENVIADA | Fecha Estado<br>Solicitud<br>19/05/2025<br>14:21:29 | Buscar: | Descargar a Ex<br>Acciones  |

Su **"BANDEJA DE SOLICITUD"** se refrescará y mostrará todas las solicitudes efectuadas. Busque la solicitud requerida y haga clic en el **"ICONO BITÁCORA"** de la columna **"ACCIONES"**:

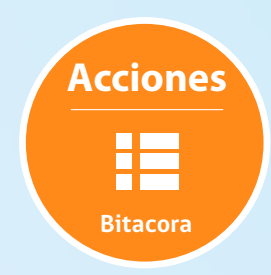

Se visualizará un reporte con el detalle de los estados por los cuales ha pasado su solicitud, tal como señala la siguiente imagen:

| • • •                                                         |                     |                              |
|---------------------------------------------------------------|---------------------|------------------------------|
| $\leftrightarrow \rightarrow \mathcal{C}$ (S) proveedorestech | icos.minvu.cl       | *                            |
| Mostrar 10 🗸 registros                                        |                     | Descargar a Excel<br>Buscar: |
| Fecha bitácora                                                | Estado inicial      | Estado posterior             |
| 20/05/2025 11:15:37                                           | SOLICITUD PENDIENTE | SOLICITUD ENVIADA            |
| 16/05/2025 15:58:34                                           | SOLICITUD PENDIENTE | SOLICITUD PENDIENTE          |
| Mostrando registros del 1 al 2 de un total de 2 reg           | istros              | Anterior 1 Siguiente         |

Se recomienda consultar regularmente este **"ICONO BITÁCORA"** para revisar los comentarios y el estado de sus solicitudes enviadas, la que constantemente será actualizada a medida que vaya avanzando el proceso de revisión de su solicitud.

Cierre la bitácora, con un clic en el botón **"VOLVER A LA BANDEJA"**. El Sistema volverá a la bandeja de solicitudes.

Para cerrar sesión debe presionar la flecha invertida ubicada en el extremo superior derecho de la pantalla y seleccionar la opción **"CERRAR SESIÓN"**.

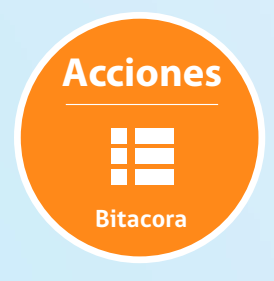

#### **Cerrar Sesión**

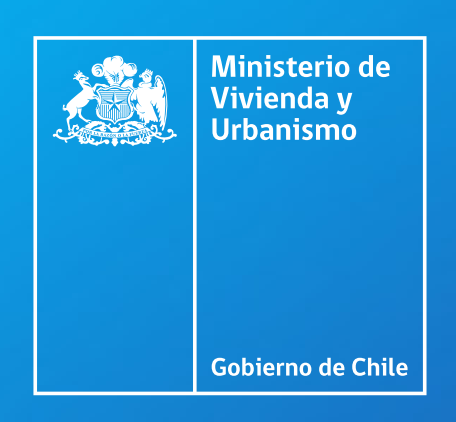

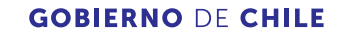